## วิธีการเช็ค ID หมึก L100,L200 สำหรับ Mac OS X

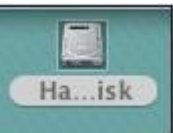

1.ดับเบิ้ลคลิกที่ **2** อาก Desktop คลิก Applications คลิก Epson Software คลิก Utilities ดับเบิ้ล คลิกที่ Ink Bottle ID Checker

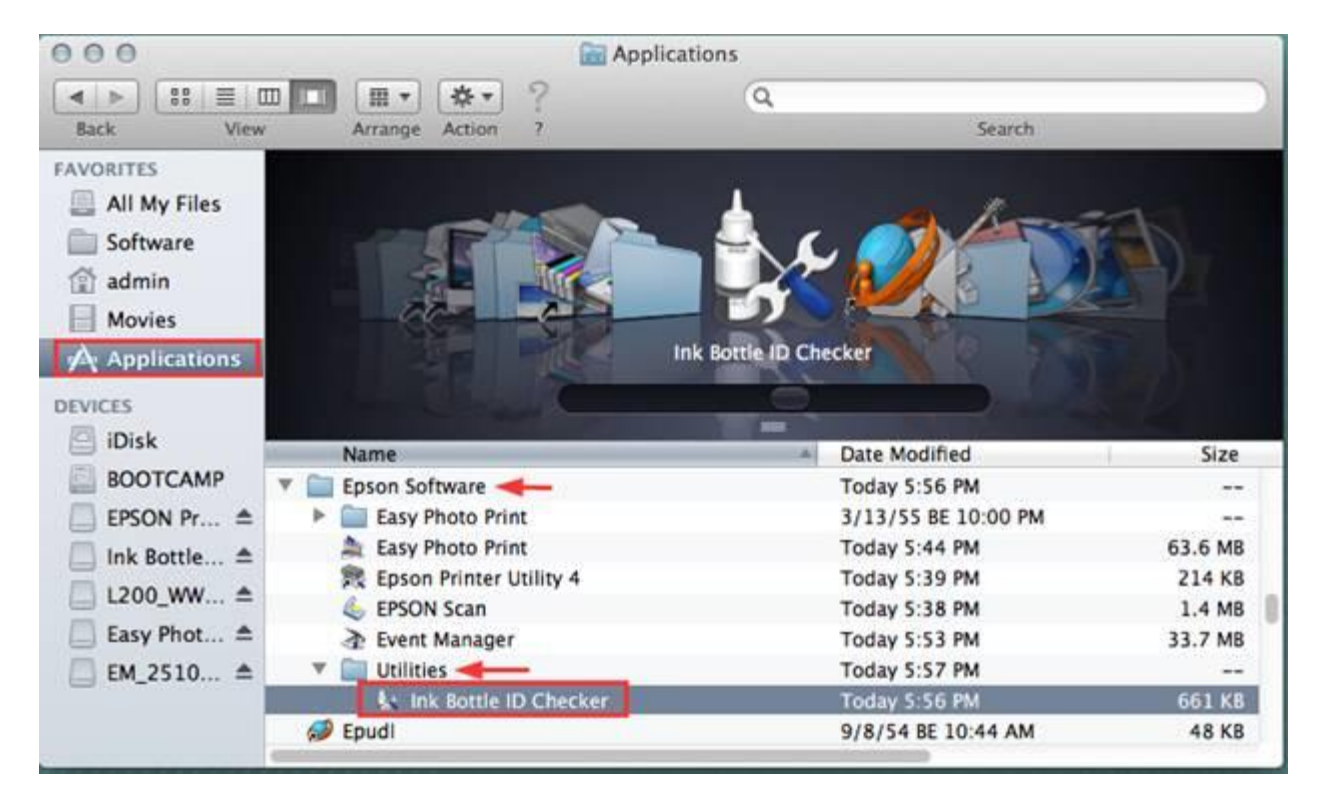

## 2.จะปรากฎหน้าต่างดังรูป จะมีช่องให้กรอก ID หมึกเพื่อตรวจสอบว่า ID นี้สามารถใช้ได้หรือไม่

| 000   | Ink Bottle ID Checker                                                                      |  |  |
|-------|--------------------------------------------------------------------------------------------|--|--|
| EPSON | รายการเครื่องพิมพ์ EPSON L200 🗘                                                            |  |  |
|       | ซอฟต์แวร์นี้จะตรวจสอบรหัสขวดหมึกว่าใช้ได้หรือไม่<br>กรอกหมายเลข 13 หลักที่ปรากฏข้างขวดหมึก |  |  |
|       | ปิดหน้าต่าง                                                                                |  |  |

(2.1) เมื่อกรอก ID หมึกแล้ว หาก ID นี้สามารถใช้ได้ จะขึ้นเป็นเครื่องหมายถูกสีเขียว

| EPSON     | รายการเครื่องพิมพ์                       | EPSON L200                                                                                 | \$     |
|-----------|------------------------------------------|--------------------------------------------------------------------------------------------|--------|
| Å.        | ชอฟต์แวร์นี้จะตรวจสอ<br>กรอกหมายเลข 13 ห | ซอฟต์แวร์นี้จะตรวจสอบรหัสขวดหมึกว่าใช้ได้หรือไม่<br>กรอกหมายเลข 13 หลักที่ปรากฏข้างขวดหมึก |        |
| Y34 R5Z เ | JJS 3FYB 🗸                               | 1) ตหบ่                                                                                    | ักต่าง |

(2.2)เมื่อกรอก ID หมึกแล้ว หากID นี้ไม่สามารถใช้ได้ จะขึ้นเป็นเครื่องหมายกากบาทสีแดง

| EPSON                             | รายการเครื่องพิมพ์ EF                            | 250N L200 \$                                    |
|-----------------------------------|--------------------------------------------------|-------------------------------------------------|
| Å                                 | ซอฟต์แวร์นี้จะตรวจสอบรา<br>กรอกหมายเลข 13 หลักท์ | หัสขวดหมึกว่าใช้ได้หรือไม่<br>Iปรากฏข้างขวดหมึก |
| Y34 R5Z<br>รหัสนี้ไม่สามารถใช้ได้ | UJS 3FYU 🗙                                       |                                                 |

(2.3)เมื่อกรอก ID หมึกแล้ว หาก ID นี้ถูกใช้ไปแล้ว จะแจ้งข้อความดังรูป

| EPSON                                   | รายการเครื่องพิมพ์                                                                         | EPSON L200 | ÷      |
|-----------------------------------------|--------------------------------------------------------------------------------------------|------------|--------|
|                                         | ซอฟด์แวร์นี้จะตรวจสอบรหัสขวดหมีกว่าใช้ได้หรือไม่<br>กรอกหมายเลข 13 หลักที่ปรากฏข้างขวดหมึก |            |        |
| 8TT 88Q ห<br>ท่านไม่สามารถป้อน ID ที่เค | CG PZUA X<br>ยใช้งานก่อนหน้านี้ได้                                                         | - ปิดหน้   | ักต่าง |